#### CRA Steps to give access to authorized representatives:

- 1) Log into the CRA my account or CR my business account
- 2) Click on "Profile"
- 3) Click on "Authorized representatives
- 4) Add authorized representative by adding our BN# 810850966
- 5) Provide Level 2 access
- 6) Provide Online access
- 7) Submit

#### A) Click on Profile and scroll to Authorized representatives

| Canada Revenue Agency<br>My Account |                                    |                                                          |
|-------------------------------------|------------------------------------|----------------------------------------------------------|
|                                     | Direct deposit 🖌 Edit 🔹 Stop       |                                                          |
|                                     | Banking Information Privacy Notice |                                                          |
|                                     | Institution:                       | Authorized representative(s) + Add > Edit<br><u>KPMG</u> |
|                                     | Branch:                            | Authorization does not expire                            |
|                                     | Account:                           | KPMG LLP<br>Authorization does not expire                |
|                                     | Last updated:                      |                                                          |
|                                     |                                    |                                                          |
|                                     |                                    |                                                          |
|                                     |                                    |                                                          |
|                                     |                                    |                                                          |
|                                     |                                    | Items per page: 5 ▼ 1-575  < < >>                        |
|                                     |                                    | Deleted/expired representative list                      |

## B) Click on "Start"

| Canada Revenue Agency<br>My Account |                                                                                                    |            |
|-------------------------------------|----------------------------------------------------------------------------------------------------|------------|
| Au                                  | thorize a representative                                                                                                | <b>9</b> н |
| 0                                   | Before you begin                                                                                                    |            |
|                                     | This authorization allows your representative to deal with the CRA by internet, by telephone, in person, or in writing. | ו          |
|                                     | Your representative will have access to all tax years as our online service does not yet have a year-specific option.   |            |
| 0                                   | Enter representative information                                                                                        |            |
| 2                                   | Enter representative authorization                                                                                      |            |
| 3                                   | Review and submit                                                                                                    |            |

### C) Enter our BN# 810850966 and Press Search

| Canada Revenue Agency<br>My Account                                                                                                    |
|----------------------------------------------------------------------------------------------------|
| Authorize a representative                                                                                                    |
| Before you begin                                                                                                    |
| 1 Enter representative information                                                                                                    |
| Fields marked with an asterisk ( * ) are required.                                                                                                    |
| To authorize a representative to deal with the CRA on your behalf enter:                                                                                                    |
| <ul> <li>the representative identifier (RepID); or</li> <li>the group identifier (Group ID); or</li> </ul>                                                                                 |
| <ul> <li>the group identifier (Groupid), or</li> <li>the business number (BN) of a business. If you enter a BN, you are authorizing CRA to deal with anyone from that business.</li> </ul> |
| * RepID, GroupID or BN                                                                                                    |
| Back Next                                                                                                    |
|                                                                                                    |

## D) Following should be showing "Capex Accounting CPA Professional Corporation"

| Canada Revenue Agency<br>My Account |                                                                                                    |
|-------------------------------------|----------------------------------------------------------------------------------------------------|
| 1                                   | Enter representative information                                                                                             |
|                                     | Fields marked with an asterisk ( * ) are required.                                                                           |
|                                     | To authorize a representative to deal with the CRA on your behalf enter:                                                     |
|                                     | • the representative identifier (RepID); or                                                                                  |
|                                     | the group identifier (GroupID); or                                                                                           |
|                                     | • the business number (BN) of a business. If you enter a BN, you are authorizing CRA to deal with anyone from that business. |
|                                     | * RepID, GroupID or BN                                                                                                    |
|                                     | The following representative has been identified:                                                                            |
|                                     | Capex Accounting CPA Professional Corporation                                                                                |
|                                     | BN: 810850966                                                                                                    |
|                                     | Phone number: 416-903-4040                                                                                                   |
|                                     | Fax number:                                                                                                    |

E) Choose Level 2 (This let's us speak to the CRA on behalf of you. We need this level of access to represent you.

| Canada Revenue Agency<br>My Account |                                                                                                    |
|-------------------------------------|----------------------------------------------------------------------------------------------------|
| 2                                   | Enter representative authorization                                                                     |
|                                     | Fields marked with an asterisk ( * ) are required.                                                     |
|                                     | *Authorization level 🕜                                                                                 |
|                                     | C Level 1 - Allow the CRA to disclose information to your representative about your account            |
|                                     | Level 2 - Allow the CRA to disclose information to your representative and make changs to your account |
|                                     | * Online access                                                                                        |
|                                     | e Yes                                                                                                  |
|                                     | O No                                                                                                   |
|                                     | Expiry date (optional)<br>If no expiry date is selected, the authorization will be valid indefinitely  |
|                                     |                                                                                                    |
|                                     | Back Next                                                                                              |

F) We need Online access as well. So please choose that option and the bottom is how it should up

| My Account |                                                              |                                                                                                    |  |
|------------|--------------------------------------------------------------|----------------------------------------------------------------------------------------------------|--|
| 3          | Review and submit                                            |                                                                                                    |  |
|            | Fields marked with an aste                                   | risk ( * ) are required.                                                                                                    |  |
|            | The following representative                                 | will be authorized:                                                                                                    |  |
|            | Representative informati                                     | ion                                                                                                    |  |
|            | Name:                                                        | Capex Accounting CPA Professional Corporation                                                                                                  |  |
|            | BN:                                                          | Capex Accounting CPA Professional Corporation                                                                                                  |  |
|            | Phone number:                                                | 416-903-4040                                                                                                    |  |
|            | Fax number:                                                  |                                                                                                    |  |
|            |                                                              |                                                                                                    |  |
|            | Representative authoriza                                     | ation                                                                                                    |  |
|            | Authorization level:                                         | 2                                                                                                    |  |
|            | Online access:                                               | Yes                                                                                                    |  |
|            | Tax years:                                                   | All                                                                                                    |  |
|            | Expiry date:                                                 | Does not expire                                                                                                    |  |
|            | * Confirmation                                               |                                                                                                    |  |
|            | I confirm that the CRA may d<br>acknowledge that these activ | deal directly with the above named representative for the specified level of authorization. I<br>vities may occur without the CRA advising me. |  |
|            | Back                                                         |                                                                                                    |  |

G) Send us the below confirmation via email so we know we have access now.

# Authorize a representative - Confirmation

| of December 14, 2022         | Print/Save                                                                   |
|------------------------------|------------------------------------------------------------------------------|
| Success                      |                                                                              |
| You have successfully au     | thorized a new representative: Capex Accounting CPA Professional Corporation |
|                              |                                                                              |
| u have authorized the follow | ving representative:                                                         |
|                              |                                                                              |
| Capex Accounting CPA Pro     | ofessional Corporation                                                       |
| BN:                          | Capex Accounting CPA Professional Corporation                                |
| Phone number:                | 416-903-4040                                                                 |
| Fax number:                  |                                                                              |
| Authorization level:         | 2                                                                            |
| Online access:               | Yes                                                                          |
| Tax years:                   | All                                                                          |
| Expiry date:                 | Does not expire                                                              |
|                              |                                                                              |